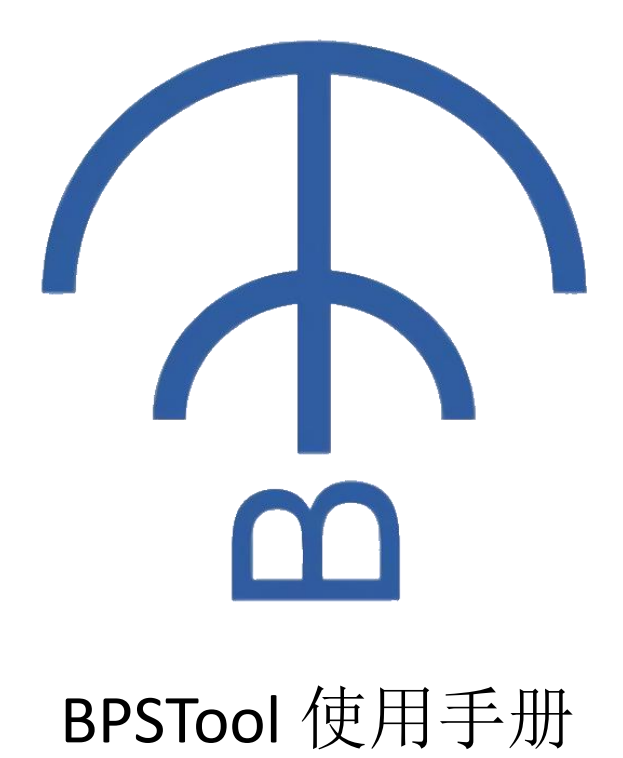

## V1.0.4

### 免责声明

本文中的信息,如有更新,恕不另行通知。文档"按现状"提供,不负任何担保责任,包括对适销性、适用于特定用途或非侵权性的任何担保。

版权归 2020 深圳市蜂信物联网有限公司所有。保留所有版权。

# 历史修订

| 时间         | 说明                                                                        | 版本     | 作者        |
|------------|---------------------------------------------------------------------------|--------|-----------|
| 2020.06.21 | 1. 初始版本                                                                   | V1.0   | Ansersion |
| 2020.07.12 | <ol> <li>1. 添加"搜索"功能;</li> <li>2. 添加 16 进制 Debug 勾选项</li> </ol>           | V1.1   | Ansersion |
| 2020.10.24 | <ol> <li>1. 添加菜单栏</li> <li>2. 添加英语、中文切换功能</li> <li>3. 添加地址配置功能</li> </ol> | V1.0.4 | Ansersion |

| 历史修订  |     | 3      |
|-------|-----|--------|
| 目录    |     | 4      |
| 概述    |     | 5      |
| 功能描述  |     | 6      |
| 连接    |     | 6      |
| 配置读写  |     | 8      |
| Debug | 错误! | 未定义书签。 |
| 其他    |     |        |
|       |     |        |

概述

BPSTool 是一款用于调试 BPS 协议的 Windows 平台下工具,适用于 Windows7/8/10,当前支持设备 BC1110。本文档将针对 BPSTool-V1.0.4 版本展开 叙述,如需更多信息,请参见 <u>Github 源码工程</u>。

| € BP   | STool-V1.0.4 |            |                  | - 🗆 X |
|--------|--------------|------------|------------------|-------|
| 编辑     | 帮助           |            |                  |       |
| AN INC | ∞重<br>☑ 使能调试 | ☑ 16进制显示接收 | ☑ 16进制发送         | 检查更新  |
| BC11   | 10           |            |                  |       |
|        | 广播复改         |            | 2/L 1927 2ds TRV |       |
|        | 7 JH 14 49.  |            | 议旦 医联            |       |
|        | 串口波特率        |            | 设置 读取            |       |
|        | 链接维持时间(秒)    |            | 设置 读取            |       |
|        | 广播间隔(毫秒)     |            | 设置 读取            |       |
|        | 恢复出厂设置       | 无          | 设置读取             |       |
|        | 重启系统         | 无          | 设置读取             |       |
|        | 地址设置(16进制:(  | )-E)       | <b>设置</b> 读取     |       |
|        |              |            |                  |       |
|        |              |            |                  | ^     |
|        | Conv         |            |                  |       |
| 波      | 持率 9600      | ~          |                  |       |
| 1      |              |            |                  |       |
|        | 搜索 连         | 接          |                  |       |

## 主界面功能

连接

| 串口  | COM6 ~ |   | 申口  | COM6 | ~  |  |
|-----|--------|---|-----|------|----|--|
| 波特率 | 9600 ~ | ] | 波特率 | 9600 | ~  |  |
| 搜索  | 连接     |   | 搜索  | Ē    | 所开 |  |
|     |        |   |     |      |    |  |

将 BPS 设备通过 USB 转 TTL 模块连接至电脑,如上图所示配置好串口和波特率即可开始连接,连接成功后,"连接"按钮显示为"断开"。

波特率下拉框中仅提供9600, 19200, 38400, 57600, 115200共5种常用波特率 选项,如果设备不支持以上波特率,自定义波特率则直接输入即可(如下图 "12345")。

| COM4  | ~     |
|-------|-------|
| 12345 | ~     |
| i     | 套接    |
|       | 12345 |

搜索

| BPSTool-V1.0.4 |            |                  | - 🗆 × |
|----------------|------------|------------------|-------|
| 编辑 帮助          |            |                  |       |
| 调试配置<br>☑ 使能调试 | ☑ 16进制显示接收 | ☑ 16进制发送         | 检查更新  |
| BC1110         |            |                  |       |
| 广播名称           |            | 设置读取             |       |
| 串口波特率          |            | 设置读取             |       |
| 链接维持时间(秒       | )          | 设置读取             | _     |
| 广播间隔(毫秒)       |            | NI,              |       |
| 恢复出厂设置         | 无          | - 捜索:115200@COM4 |       |
| 重启系统           | 无          |                  |       |
| 地址设置(16进制:     | 0-E)       | <b>设置</b> 读取     |       |
|                |            |                  |       |
| <b>₽</b> □     |            |                  |       |
| фЦ <u>Сом</u>  | ~          |                  |       |
| 波特率 9600       | ~          |                  |       |
| 搜索             | <b>生</b> 接 |                  | 1     |
|                | >          |                  | 发送    |

参见设备(BC1110等)说明,将设备配置为"BPS模式"(又称"配置模式")并

通过 USB 转 TTL 模块连接至电脑,如上图所示点击"搜索"后,BPSTool 会 尝试在所有串口的常用波特率(9600,19200,38400,57600,115200)发送 BPS 测 试命令,如果收到串口响应则认为发现了设备。

| BPSTool-V1.0.4 |            |               | - 0  |
|----------------|------------|---------------|------|
| 職務的            |            |               |      |
| ☑使能调试          | ☑ 16进制显示接收 | ☑ 16进         | 检查更新 |
| 901110         |            |               |      |
|                |            |               |      |
| ② 授家列表         | ×          | 设置 读取         |      |
| 19600WC014     |            |               |      |
|                |            | 设置 读取         |      |
|                |            | 20.000 24.000 |      |
|                |            | 设直 误取         |      |
|                | v          | 设置 读取         |      |
| _<             | 2          |               |      |
| -              | TPD 234    | 设置 读取         |      |
| 如用之王           | 取得         |               |      |
|                |            | 设置 读取         |      |
| 抽屉沿翼(16进车      | ·0-E)      | 20.98         |      |
| 地址 反直 (10近時)   | .0 [)      | 议 旦 陕 政       |      |
|                |            |               |      |
|                |            |               |      |
| # D            |            |               |      |
| 中山 (0014       | ~          |               |      |
| 波线家 9600       |            |               |      |
| 0014-          | *          |               |      |
| 搜索             | 连接         |               |      |
| •~/#           |            |               | 为法   |

如上图所示表示发现了 COM4 下波特率为 9600 的设备,点击"确定"即可 开始连接。

如果设备使用的是非常用波特率(比如"**12345**"),则无法通过该方法进行搜索。

#### 配置读写

| S BPSTool-V1.0.4       |          |              | - 0 | 1 × |
|------------------------|----------|--------------|-----|-----|
| 编辑帮助                   |          |              |     |     |
| 调试配置 ☑ 使能调试     ☑      | 16进制显示接收 | ☑ 16进制发送     | 检查更 | 巨新  |
| BC1110                 |          |              |     |     |
| 广播名称                   | Hello    | 设置 读取        |     |     |
| 串口波特率                  | 115200   | 设置 读取        |     |     |
| 链接维持时间(秒)              | 10       | 设置 读取        |     |     |
| 广播间 <mark>隔(毫秒)</mark> | 500      | 设置 读取        |     |     |
| 恢复出厂设置                 | 无        | <b>设置</b> 读取 |     |     |
| 重启系统                   | 无        | <b>设置</b> 读取 |     |     |
| 地址设置(16进制:0-E)         | 1        | <b>设置</b> 读取 |     |     |
|                        |          |              |     |     |
| 串口 000%4               |          |              |     |     |
| 波特率 115200 、           | 2        |              |     |     |
| 搜索 断开                  |          |              |     | 发送  |

连接成功后,点击"读取"可以获得设备相关配置值,点击"设置"则可以 写入设备相关配置值。

注: "广播间隔(毫秒)"设置成功后,只有重启设备方能生效。

### 调试配置

| 중 BPSTool-V1.0.4            |          |                | - 0 X    |
|-----------------------------|----------|----------------|----------|
| 編編 帮助<br>调试配置<br>☑ 使能调试   ☑ | 16进制显示接收 | ☑ 16进制发送 调试配置区 | 检查更新     |
| BC1110                      |          |                | <u>_</u> |
| 广播名称                        | Hello    | 设置读取           |          |
| 串口波特率                       | 115200   | 设置 读取          |          |
| 链接维持时间(秒)                   | 10       | 设置读取           |          |
| 广播间隔(毫秒)                    | 500      | 设置 读取          |          |
| 恢复出厂设置                      | 无        | 设置 读取          |          |
| 重启系统                        | 九        | <b>设置</b> 读取   |          |
| 地址改直(10近前.0-2)              | 1        | <b>议直</b>      |          |
|                             |          |                |          |
|                             |          | 调试打印区          |          |
| 微特率 115200 ✓                | ]        |                |          |
| 1X茶 的开<br><                 | ,        | 试发送区           | 发送       |

如图所示,当调试使能按钮"调试使能"勾选上时,调试打印区会显示发送 和接收的数据。通过勾选"Hex 显示接收"和"Hex 发送"可以切换 16 进制方式 显示或者发送。用户也可以在调试发送区编辑自定义数据,然后点击"发送"按 键向串口发送数据。

# 菜单栏功能

### 编辑

BPSTool-V1.0.4

| 编辑       | 帮助 |     |
|----------|----|-----|
| 选项<br>关闭 |    | 能调试 |
| BC111    | 0  |     |

"选项…"配置 BPSTool 相关参数,包括 BPS 主机地址、从机地址等 "关闭"关闭 BPSTool。

### 帮助

BPSTool-V1.0.4
 BPSTool-V1.0.4
 State
 State
 State
 State
 State
 State
 State
 State
 State
 State
 State
 State
 State
 State
 State
 State
 State
 State
 State
 State
 State
 State
 State
 State
 State
 State
 State
 State
 State
 State
 State
 State
 State
 State
 State
 State
 State
 State
 State
 State
 State
 State
 State
 State
 State
 State
 State
 State
 State
 State
 State
 State
 State
 State
 State
 State
 State
 State
 State
 State
 State
 State
 State
 State
 State
 State
 State
 State
 State
 State
 State
 State
 State
 State
 State
 State
 State
 State
 State
 State
 State
 State
 State
 State
 State
 State
 State
 State
 State
 State
 State
 State
 State
 State
 State
 State
 State
 State
 State
 State
 State
 State
 State
 State
 State
 State
 State
 State
 State
 State
 State
 State
 State
 State
 State
 State
 State
 State
 State
 State
 State
 State
 State
 State
 State
 State
 State
 State
 State
 State
 State
 State
 State
 State
 State
 State
 State
 State
 State
 State
 State
 State
 State
 State
 State
 State
 State
 State
 State
 State
 State
 State
 State
 State
 State
 State
 State
 State
 State
 State
 State
 State
 State
 State
 State
 State
 State
 State
 State
 State
 State
 State
 State
 State
 State
 State
 State
 State
 State
 State
 State
 State
 State
 State
 State
 State
 State
 State
 State
 State
 State
 State
 State
 State
 State
 State
 State
 State
 State
 State

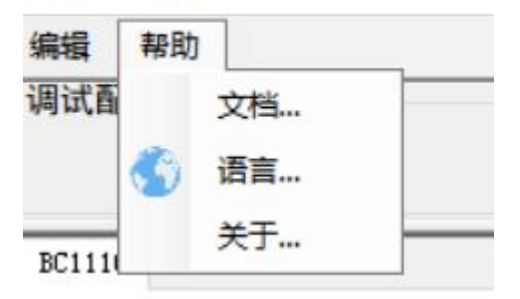

"文档…"查阅 BPSTool 在线文档。"语言…"设置 BPSTool 的语言。"关于…"显示 BPSTool 相关信息。

# 其他

蜂信物联网: <u>https://www.beecom.online/</u> BPSTOOL下载链接: <u>https://www.beecom.online/support/bpstool%e5%b7%a5%e5%85%b7/</u> BPSTool 源码工程: <u>https://github.com/beecomiot/BPSTool</u>